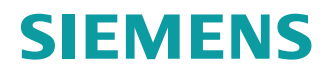

## **Operating Instructions**

## **Connectivity module**

SIMOTICS CONNECT 400

Edition

07/2019

www.siemens.com/sidrive-iq

# SIEMENS

| Introduction              | 1  |
|---------------------------|----|
| Safety instructions       | 2  |
| Description               | 3  |
| Preparations for use      | 4  |
| Mounting and installation | 5  |
| Commissioning             | 6  |
| Operation                 | 7  |
| Maintenance               | 8  |
| Replacement parts         | 9  |
| Disposal                  | 10 |
| Service & Support         | Α  |
| Certificates and Licenses | В  |

## **SIMOTICS CONNECT 400**

**Operating Instructions** 

## Legal information

#### Warning notice system

This manual contains notices you have to observe in order to ensure your personal safety, as well as to prevent damage to property. The notices referring to your personal safety are highlighted in the manual by a safety alert symbol, notices referring only to property damage have no safety alert symbol. These notices shown below are graded according to the degree of danger.

## 

indicates that death or severe personal injury **will** result if proper precautions are not taken.

## 🛕 WARNING

indicates that death or severe personal injury may result if proper precautions are not taken.

## 

indicates that minor personal injury can result if proper precautions are not taken.

#### NOTICE

indicates that property damage can result if proper precautions are not taken.

If more than one degree of danger is present, the warning notice representing the highest degree of danger will be used. A notice warning of injury to persons with a safety alert symbol may also include a warning relating to property damage.

#### **Qualified Personnel**

The product/system described in this documentation may be operated only by **personnel qualified** for the specific task in accordance with the relevant documentation, in particular its warning notices and safety instructions. Qualified personnel are those who, based on their training and experience, are capable of identifying risks and avoiding potential hazards when working with these products/systems.

#### Proper use of Siemens products

Note the following:

#### 

Siemens products may only be used for the applications described in the catalog and in the relevant technical documentation. If products and components from other manufacturers are used, these must be recommended or approved by Siemens. Proper transport, storage, installation, assembly, commissioning, operation and maintenance are required to ensure that the products operate safely and without any problems. The permissible ambient conditions must be complied with. The information in the relevant documentation must be observed.

#### Trademarks

All names identified by <sup>®</sup> are registered trademarks of Siemens AG. The remaining trademarks in this publication may be trademarks whose use by third parties for their own purposes could violate the rights of the owner.

#### **Disclaimer of Liability**

We have reviewed the contents of this publication to ensure consistency with the hardware and software described. Since variance cannot be precluded entirely, we cannot guarantee full consistency. However, the information in this publication is reviewed regularly and any necessary corrections are included in subsequent editions.

## Table of contents

| 1 | Introduction          |                                                                                                    |                |  |
|---|-----------------------|----------------------------------------------------------------------------------------------------|----------------|--|
|   | 1.1<br>1.1.1          | About these instructions<br>Text format features                                                                                                    | 5<br>5         |  |
|   | 1.1.2                 | Text references                                                                                                    | 5              |  |
|   | 1.2                   | Naming convention                                                                                                    | 5              |  |
| 2 | Safety ir             | istructions                                                                                                    | 7              |  |
|   | 2.1                   | General safety instructions                                                                                                    | 7              |  |
|   | 2.2                   | Qualified personnel                                                                                                    | 7              |  |
|   | 2.3                   | Security information                                                                                                    | 8              |  |
| 3 | Descript              | ion                                                                                                    | 9              |  |
|   | 3.1                   | SIDRIVE IQ Fleet                                                                                                    | 9              |  |
|   | 3.2                   | "SIMOTICS CONNECT 400" connectivity module                                                                                                    | 9              |  |
|   | 3.3                   | Data security                                                                                                    | 11             |  |
| 4 | Preparations for use  |                                                                                                    |                |  |
|   | 4.1                   | Visual inspection                                                                                                    | 13             |  |
|   | 4.2                   | Shipping and storage conditions                                                                                                    | 13             |  |
|   | 4.3                   | Requirements                                                                                                    | 13             |  |
| 5 | Mounting              | g and installation                                                                                                    | 15             |  |
|   | 5.1                   | Connecting the battery                                                                                                    | 15             |  |
| 6 | Commis                | sioning                                                                                                    | 17             |  |
|   | 6.1                   | Requirements                                                                                                    | 17             |  |
|   | 6.2                   | Installing the "SIDRIVE IQ Config" application                                                                                                    | 17             |  |
|   | 6.3                   | Establishing the connection to the connectivity module                                                                                                    | 17             |  |
|   | 6.4                   | Log in with the connectivity module                                                                                                    | 20             |  |
|   | 6.5                   | Making the necessary system settings                                                                                                    | 21             |  |
|   | 6.6                   | Setting up a WLAN connection                                                                                                    | 22             |  |
|   | 6.7<br>6.7.1<br>6.7.2 | Onboarding process using the "SIDRIVE IQ Config" application<br>Starting the onboarding process via the "SIDRIVE IQ Config" application<br>Motor assignment | 23<br>24<br>24 |  |
|   | 6.7.3                 | Entering asset data                                                                                                    | 25<br>วค       |  |
|   | 6.7.5                 | Exiting the onboarding process via the "SIDRIVE IQ Config" application                                                                                      | 20<br>27       |  |

| 7  | Operation                      |                                                                                                    | 31                   |
|----|--------------------------------|----------------------------------------------------------------------------------------------------|----------------------|
|    | 7.1                            | Identifying the connectivity module via the "SIDRIVE IQ Config" application                                                                                                    | 31                   |
|    | 7.2                            | Changing measurement and synchronization intervals                                                                                                    | 31                   |
|    | 7.3                            | Changing the user data of the connectivity module                                                                                                    | 32                   |
|    | 7.4                            | Adapting the location settings                                                                                                    | 33                   |
| 8  | Maintenand                     | ce                                                                                                    | 35                   |
|    | 8.1<br>8.1.1<br>8.1.2<br>8.1.3 | Updating SIDRIVE IQ<br>Updating the "SIDRIVE IQ Config" application<br>Identifying the firmware version of the connectivity module<br>Updating the connectivity module firmware | 35<br>35<br>35<br>35 |
|    | 8.2                            | Restoring factory settings and resetting user data                                                                                                    | 37                   |
|    | 8.3                            | Replacing the connectivity module                                                                                                    |                      |
|    | 8.4                            | Replace the battery                                                                                                    |                      |
|    | 8.5                            | Mounting bracket fastening                                                                                                    | 40                   |
| 9  | Replaceme                      | nt parts                                                                                                    | 43                   |
| 10 | Disposal                       |                                                                                                    | 45                   |
|    | 10.1                           | Disposing of the connectivity module                                                                                                    | 45                   |
|    | 10.2                           | Disposing of the battery                                                                                                    | 45                   |
| Α  | Service & S                    | Support                                                                                                    | 47                   |
|    | A.1                            | Siemens Industry Online Support                                                                                                    | 47                   |
| в  | Certificates                   | and Licenses                                                                                                    | 49                   |
|    | B.1                            | Certificates, approvals, standards                                                                                                    | 49                   |
|    | B.2                            | Licenses                                                                                                    | 50                   |
|    | Index                          |                                                                                                    | 51                   |

## Introduction

## 1.1 About these instructions

These instructions describe the connectivity module and provide you with information on how to use the product – from installation through to maintenance.

Keep these instructions in a safe place for subsequent use.

Read these instructions before you use the connectivity module, and follow the instructions and notes carefully. In this way you can ensure safe, problem-free operation and a long service life.

## 1.1.1 Text format features

#### Text format features

You can find the following text format features in these instructions:

- 1. Handling instructions are always formatted as a numbered list. Always perform the steps in the order given.
- Lists are formatted as bulleted lists.
  - Lists on the second level are hyphenated.

#### Note

The note provides you with additional information about the product itself, handling the product - and the relevant documentation.

## 1.1.2 Text references

References to other texts always refer to the beginning of the chapter.

## 1.2 Naming convention

In this documentation, the generic term "Connectivity module" is used for the "SIMOTICS CONNECT 400" product.

Introduction

1.2 Naming convention

## 2.1 General safety instructions

The connectivity module conforms to the pertinent safety regulations according to IEC, VDE and EN. If you have questions about the validity of the installation in the planned environment, please contact your service representative.

## Battery

## 

#### Danger of explosion and the release of harmful substances!

Improper handling of lithium batteries can cause them to explode.

Explosion of the batteries and the released pollutants can cause severe physical injury and/or represent a serious health risk. Used batteries jeopardize the function of the device.

Note the following when handling lithium batteries:

- Replace the lithium battery only with an identical battery or types recommended by the manufacturer.
- Do not throw the batteries into a fire.
- Do not solder at the cell body of the battery.
- Do not recharge the battery.
- Do not open the battery.
- Do not short-circuit the battery.
- Do not connect the battery with the incorrect polarity.
- Do not heat up the battery to over 100 °C.
- Protect the battery from direct solar radiation, humidity and condensation.

## 2.2 Qualified personnel

Only qualified personnel may perform work on the connectivity module. For the purpose of this documentation, qualified personnel is taken to mean people who fulfill the following requirements:

- Through appropriate training and experience, they are able to recognize and avoid risks and potential dangers in their particular field of activity.
- Those responsible have instructed them to carry out the work.

## 2.3 Security information

Siemens provides products and solutions with industrial security functions that support the secure operation of plants, systems, machines and networks.

In order to protect plants, systems, machines and networks against cyber threats, it is necessary to implement – and continuously maintain – a holistic, state-of-the-art industrial security concept. Siemens' products and solutions constitute one element of such a concept.

Customers are responsible for preventing unauthorized access to their plants, systems, machines and networks. Such systems, machines and components should only be connected to an enterprise network or the internet if and to the extent such a connection is necessary and only when appropriate security measures (e.g. firewalls and/or network segmentation) are in place.

For additional information on industrial security measures that may be implemented, please visit

https://www.siemens.com/industrialsecurity (https://www.siemens.com/industrialsecurity).

Siemens' products and solutions undergo continuous development to make them more secure. Siemens strongly recommends that product updates are applied as soon as they are available and that the latest product versions are used. Use of product versions that are no longer supported, and failure to apply the latest updates may increase customer's exposure to cyber threats.

To stay informed about product updates, subscribe to the Siemens Industrial Security RSS Feed under

https://www.siemens.com/industrialsecurity (https://www.siemens.com/industrialsecurity).

## Description

## 3.1 SIDRIVE IQ Fleet

## What is SIDRIVE IQ Fleet?

SIDRIVE IQ Fleet is the digital and Cloud-based solution for drive systems. The suite connects networked drive components with the Cloud-based analytics in SIDRIVE IQ Fleet to improve productivity, reliability and the service options available for drive components.

The following diagram provides you with a system overview of SIDRIVE IQ Fleet with the SIMOTICS CONNECT 400 connectivity module:

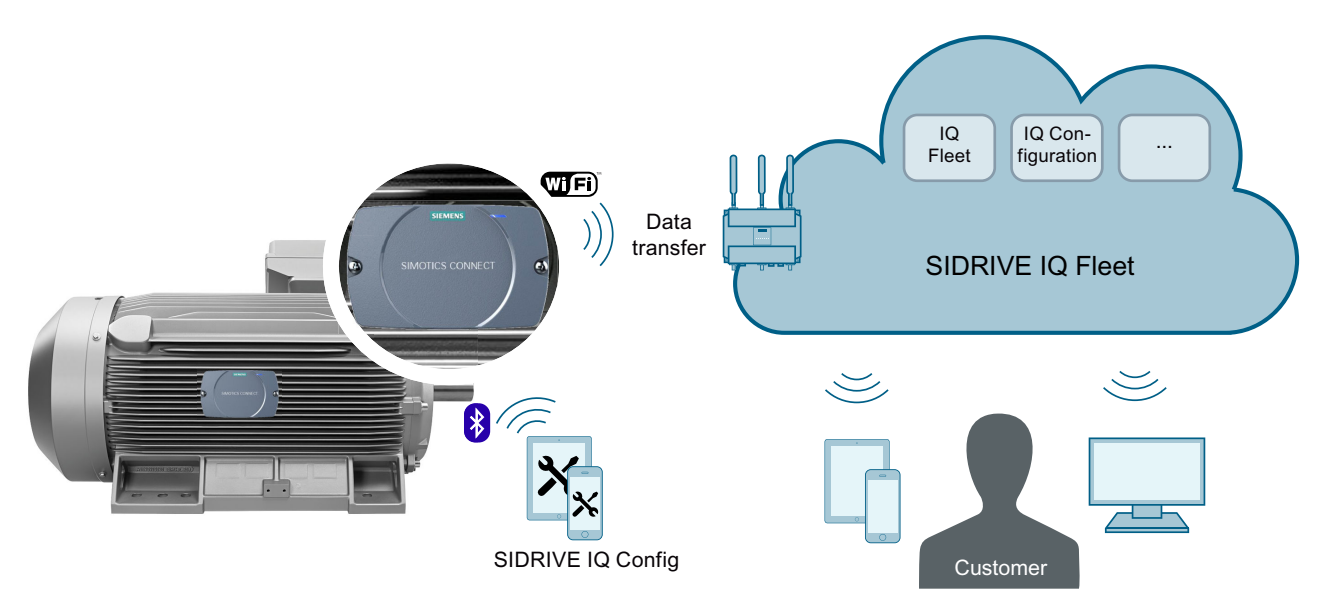

Using the connectivity module, you can transfer data to SIDRIVE IQ where it is saved and analyzed. Operating data can be displayed via SIDRIVE IQ Fleet. SIDRIVE IQ Fleet provides users with data of the drive components and analysis results relating to their operation and state. Further, it provides recommendations for preventive maintenance activities, for example.

## Additional information

Additional information on the SIMOTICS CONNECT 400 connectivity module is provided in the "SIMOTICS CONNECT 400" Operating Instructions.

## 3.2 "SIMOTICS CONNECT 400" connectivity module

The connectivity module mounted on the motor captures important operating and status information of the motor.

3.2 "SIMOTICS CONNECT 400" connectivity module

The motor data that is captured is transferred to SIDRIVE IQ via a WLAN interface where it is analyzed.

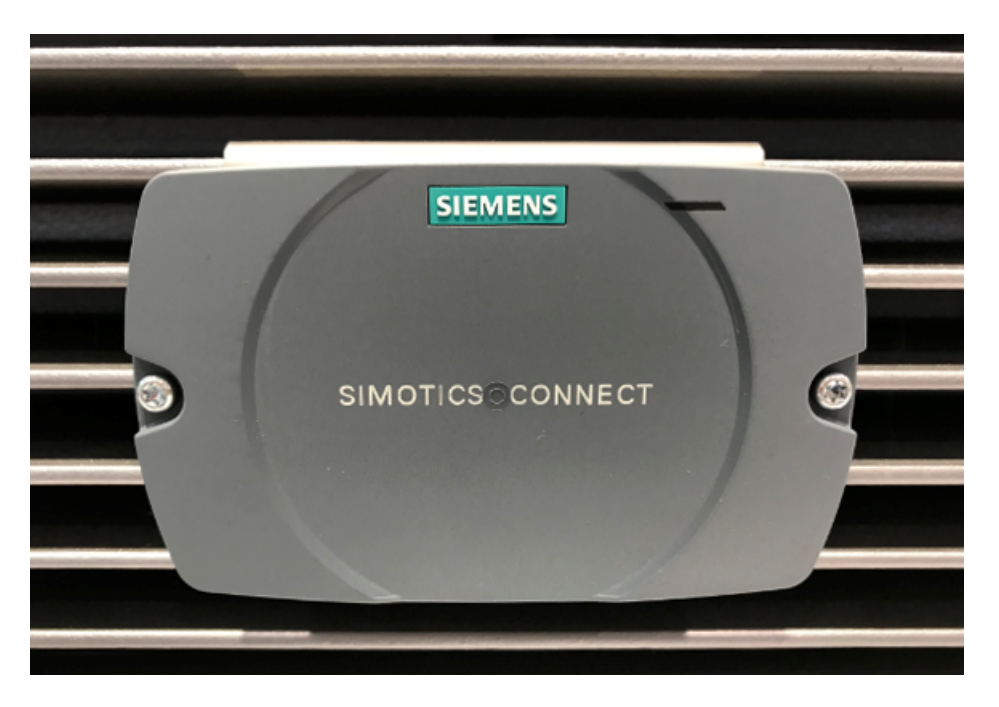

#### Components

The connectivity module encompasses the following components:

- Integrated sensors to measure the motor data
- Data memory
- Processor
- SPBTLE-RF bluetooth module for communication with a mobile device to configure the connectivity module
- SN8000/8000UFL WLAN communication module to transfer the measured data to SIDRIVE IQ and update the firmware
- Lithium battery for the power supply

#### Additional information

Additional information about SIDRIVE IQ is provided in the "SIDRIVE IQ Suite" (<u>https://support.industry.siemens.com/cs/ww/en/ps/25291</u>) Operating Instructions.

## 3.3 Data security

The data is secured using the following mechanisms:

- Data is stored in the connectivity module until it is transferred to the Cloud
- Data is sent encrypted via a WLAN interface according to the "WPA2" standard
- Data is transmitted to the Cloud via a secure connection with TLS encryption

Description

3.3 Data security

## 4.1 Visual inspection

After mounting the motor, visually inspect the connectivity module for any damage. Contact customer service (Page 47) if you identify any damage.

## 4.2 Shipping and storage conditions

## 

#### Transporting hazardous goods

The product is classified as a hazardous product according to UN 3091. The product contains lithium-metal batteries. The batteries contain approximately 2.6 g of lithium. When the product is transported, it is not permissible that the battery connector is in contact with the electronics module.

Carefully comply with the regulations that are applicable for transport.

#### NOTICE

#### Damage to the connectivity module due to external influences

The connectivity module is mounted onto the motor in the factory before the motor is shipped. During transport, storage and when the motor is operated, the connectivity module can be damaged due to external influences.

Do not damage the connectivity module while the motor is being transported, stored and operated. It is not permissible that the connectivity module is subject to mechanical loads and stress.

## 4.3 Requirements

## Mobile device for the "SIDRIVE IQ Config" application

To set up the connectivity module, install the "SIDRIVE IQ Config" application on a mobile device. The mobile device must satisfy the following requirements:

- "Android" operating system with Version V5.0 or later
- Functioning Internet connection

4.3 Requirements

Download the "SIDRIVE IQ Config" application from the "Google Play Store" (Page 17).

#### Mobile device with Bluetooth

The mobile device must have an integrated Bluetooth interface that supports the Bluetooth Low Energy V4.1 standard - or a later standard.

#### WLAN connection

The current version of the connectivity module does **not** support a proxy server configuration. Use a direct Internet connection.

The connectivity module encrypts your data according to the "WPA2" security standard. For data transfer, the connectivity module supports WLAN connections with a frequency of 2.4 GHz and the Wi-Fi 802.11b/g/n standard. Only WLAN passwords with a maximum length of 32 characters are supported.

#### Ports that are used

Release the following ports used by SIMOTICS CONNECT 400 to allow an Internet connection to be established:

- Secured data exchange with SIDRIVE IQ: TCP port: 443
- Name resolution via DNS: TCP port: 53 UDP port: 53
- Time synchronization via NTP: UDP port: 123
- IP address assigned via DHCP: TCP port: 67, 68 UDP port: 67, 68
- The mobile device firmware is updated in the same WLAN network: TCP port: 80

## Mounting and installation

#### NOTICE

#### SIMOTICS CONNECT 400 housing with an IP54 degree of protection

If the ambient conditions according to IP54 cannot be ensured at the installation location – or if a higher degree of protection is required – then the user must apply additional measures to ensure safe and reliable operation.

The connectivity module is mounted in the factory. Mounting or removal is only necessary if the connectivity module has to be replaced (Page 43).

## 5.1 Connecting the battery

The battery is installed in the factory, but it is not connected. Connect the battery before commissioning the device.

#### Mounting elements

An overview of the relevant mounting elements of the connectivity module is shown in the closed and open states in the following diagrams:

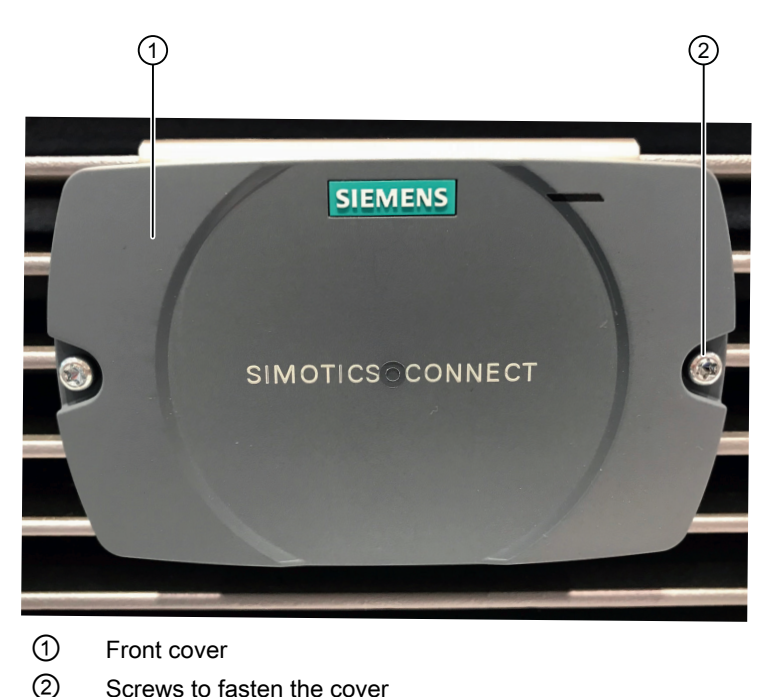

5.1 Connecting the battery

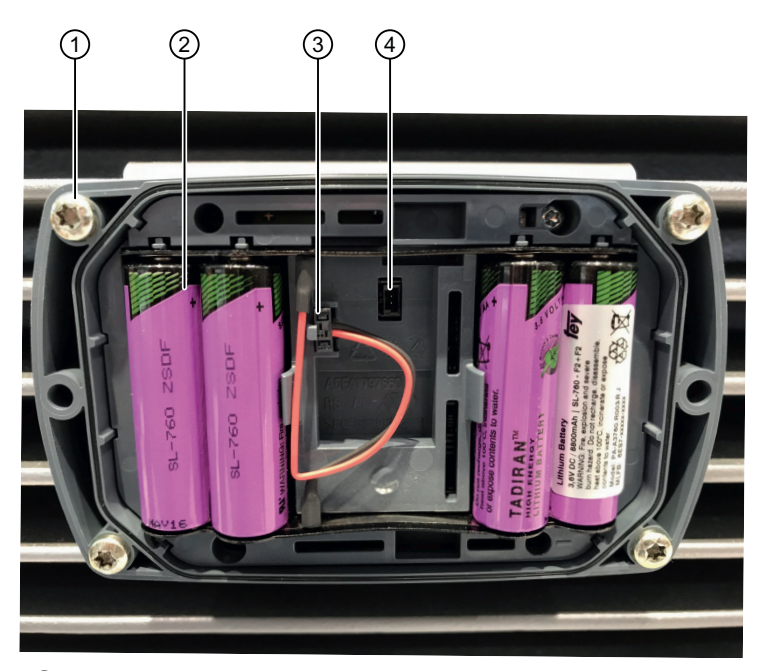

- Fastening screws
- ② Battery
- ③ Battery connector
- ④ Socket

#### Requirements

- Visually inspect the battery for any damage.
- You require a Torx® T 20 screwdriver.

#### Procedure

- 1. At the front cover of the connectivity module release the 2 fastening screws. Do not completely turn the screws from the cover so that the screws are not lost.
- 2. Remove the front cover.
- Insert the battery connector by gently pressing on the socket provided. It is not possible to incorrectly insert the connector as a result of the connector coding used. The connectivity module LED lights for approx. 20-30 seconds for a battery test.
- 4. Reattach the front cover. Carefully ensure that the cover is precisely in the correct position.
- 5. Tighten the two screws by hand. The thread can be damaged if too much force is applied.

## Commissioning

## 6.1 Requirements

- The connectivity module battery is now connected.
- The Bluetooth interface of the mobile device with Bluetooth Low Energy V4.1 or newer is activated.
- The function to determine position data is activated.
- The mobile device has an Internet connection via WLAN or GSM/LTE
- There is a WLAN access point to connect the connectivity module with the Internet.
- You have the valid access data for SIDRIVE IQ.

## 6.2 Installing the "SIDRIVE IQ Config" application

- 1. Open the Google Play Store.
- 2. Install the Siemens "SIDRIVE IQ Config" application.

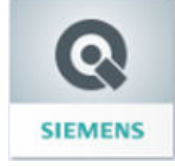

The "SIDRIVE IQ Config" application requires authorization to access the following:

- Bluetooth interface
- Localization data (to determine the asset location)
- Camera (to scan the motor data matrix code)
- Memory (to update the connectivity module firmware)

## 6.3 Establishing the connection to the connectivity module

Start the "SIDRIVE IQ Config" application on your mobile device. The application automatically activates the Bluetooth interface of your mobile device, and shows active connectivity modules in a range of approximately 10 m. The BLE name set in the factory is "SC 400". You can change the name at a later point in time.

6.3 Establishing the connection to the connectivity module

Use the "Identify" function to check that you are connected with the required connectivity module (Page 31).

## Note

#### Length limitations of the BLE name

The BLE name is used to simply identify the device via Bluetooth. The length of the name is restricted to 7 characters.

#### "Device overview" page

When the "SIDRIVE IQ Config" application starts, as default, you see a list of all of the currently visible assets on the "Device overview" page. You can also display all of the assets visible in the history. A list entry contains the information about an asset. The following diagram explains the pictograms in a list entry.

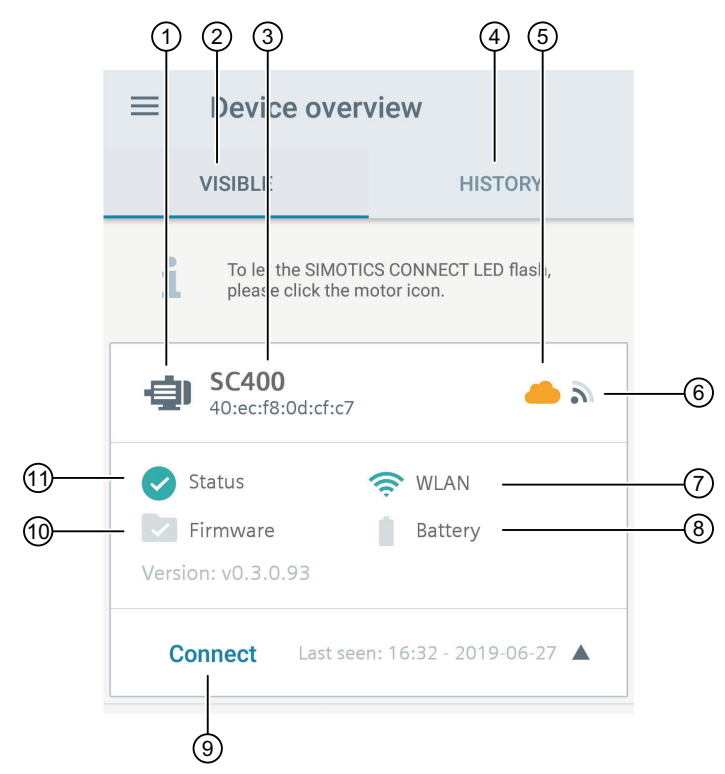

- ① Motor symbol to identify an asset
- 2 You see all of the currently visible assets under this tab.
- 3 BLE name and Mac address of the currently selected connectivity module
- ④ Under this tab, you see all of the assets visible in the past.
- 5 Connection status of the connectivity module to SIDRIVE IQ (onboarding status)
  - "Green" status: Connected
  - "Orange" status: Not connected
  - "Red" status: Connected, however, there is a connection error
- 6 Bluetooth interface signal strength display
- ⑦ WLAN configuration status of the connectivity module:
  - "Green" status: WLAN configured and operating correctly
  - "Red" status: WLAN not configured or has a fault
- 8 Battery state of the connectivity module (the current version does not support this display.)
- (9) "Connect" button to establish a connection to the connectivity module
- Update status of the connectivity module firmware (the current version does not support this display.)
- ① Status of the connectivity module

6.4 Log in with the connectivity module

## Procedure

- 1. Open the "SIDRIVE IQ Config" application.
- 2. Open the overview page.
- 3. Select an asset from the "Visible" tab.
- 4. Tap on "Connect".

## 6.4 Log in with the connectivity module

After a connection has been established from the "SIDRIVE IQ Config" application to the connectivity module, a window is displayed where you can enter the login data for the connectivity module. If you do not login, then you will only be able to select a limited number of functions.

## Menus and functions without logging in

You do not need to login to the connectivity module for all menus and functions. You can view or use the following menus and functions without logging in:

- "Login" menu
- "SIMOTICS CONNECT" menu Functions "Identification" and "Reset user credentials" can be selected.
- "Settings" menu:
  - You are automatically routed to the "System settings" submenu. You can view the settings however, you cannot change them.

## Factory settings for logging in

The factory settings for logging in are as follows:

- User name ("admin")
- The password (comprises the last 6 digits of the serial number as stamped on the connectivity module nameplate)

After logging in for the first time, change the user name and the password of the "SIDRIVE IQ Config" application in menu "Settings > User".

## Procedure

1. Tap on "Connect" in the list entry for an asset. A window is displayed where you can enter the login data for the connectivity module.

| ≡                        | SC400            |          | S |
|--------------------------|------------------|----------|---|
| LOGIN                    | SIMOTICS CONNECT | SETTINGS |   |
| <b>SIMOTI</b><br>User na | CS CONNECT Login |          |   |
| admin                    |                  |          |   |
| Passwo                   | •                |          |   |
|                          |                  | SENI     |   |

- 2. Enter the user name and password. At the end of your entry ensure that no spaces are automatically added.
- Tap on "Send". The appropriate data is exchanged. You now have full access to all menus and functions of the connectivity module.

## 6.5 Making the necessary system settings

You must make the following settings when commissioning the connectivity module:

- Country code: Ensures that the WLAN module functions in the particular country. The country code is not initialized in the factory state. You must set the country code so that you can establish the WLAN connection.
- NTP server (time server): Optionally, you can set another NTP server, e.g. a server within your own network.

#### Procedure

- 1. Select the "Settings" menu.
- 2. Select the "System" submenu.
- 3. If required, set another "time server" (URL).

6.6 Setting up a WLAN connection

- 4. Apply one of the following steps in order to set the country code:
  - Automatically determining the country code: Briefly press on the "Country code" field. The country is automatically determined and is shown as two-letter abbreviation (for example, DE for Germany).
  - Manually determining the country code:
     Press on the "Country code" field for a longer period of time. A country drop-down list opens. Manually select the country from the list.

| ≡ SC400<br>Settings                 |               | Ç    |
|-------------------------------------|---------------|------|
| SYSTEM WI-FI                        | SENSOR VALUES | мото |
| 2.pool.ntp.org                      |               |      |
| Latitude (N/S)                      |               |      |
| 49.537497<br>Longitude (E/W)        |               |      |
| Up time SIMOTICS CONI<br>6522 hours | NECT          |      |
| Battery status<br>100 %             |               |      |
| Firmware version                    | APPL          | Y    |

5. Confirm your changes by clicking on "Apply".

## 6.6 Setting up a WLAN connection

## Supported WLAN networks

The current version of the connectivity module does **not** support a proxy server configuration.

The connectivity module encrypts your data according to the "WPA2" security standard. For data transfer, the connectivity module supports WLAN connections with a frequency of 2.4 GHz and the Wi-Fi standard 802.11b/g/n.

#### Procedure

- 1. Select the "Settings" menu.
- 2. Select submenu "WI-FI". The current settings are shown in submenu "WI-FI", and provide you the option of selecting other Wi-Fi settings.

| ≡ SC400<br>Settings                                                                  |                |           |      | S    |
|--------------------------------------------------------------------------------------|----------------|-----------|------|------|
| < SYSTEM WI                                                                          | FI             | SENSOR VA | LUES | мотс |
| Current Wi-Fi settin<br>Network SSID<br>Siemens_Netwo<br>Encryption<br>WPA2          | <b>a</b><br>rk |           |      |      |
| New Wi-Fi setting  Manual input  Select visible network Network SSID Siemens_Network |                |           |      |      |
| Password                                                                             |                |           |      |      |
| Encryption                                                                           |                |           |      |      |
| WPA2                                                                                 |                |           |      |      |

- 3. Configure the WI-FI settings:
  - Activate the "Manual input" option to manually set the SSID network.
  - Activate the "Select visible networks" option to select the required network from the list of visible networks. A list of all of the detected WLAN networks is displayed in the selection menu.
- 4. Enter the WLAN password. The WLAN password must not exceed a maximum length of 32 characters.
- 5. Confirm your entries by clicking on "Send".

## 6.7 Onboarding process using the "SIDRIVE IQ Config" application

Onboarding involves the connection and registration process, with all of its associated settings, from the connectivity module to SIDRIVE IQ Fleet.

6.7 Onboarding process using the "SIDRIVE IQ Config" application

## 6.7.1 Starting the onboarding process via the "SIDRIVE IQ Config" application

## Requirement

You have logged onto the connectivity module (Page 20).

#### Procedure

- 1. Select menu "SIMOTICS CONNECT" with the most important basic functions.
- 2. In the "Onboarding" entry, tap on "Execute".

| ≡     | SC400                                                                     |                                                                         | Ç                            |
|-------|---------------------------------------------------------------------------|-------------------------------------------------------------------------|------------------------------|
| SIMOT | ICS CONNECT                                                               | SETTINGS                                                                | LOG MESSAGES                 |
| i     | Start SIDRIVE<br>Starts the syr<br>measuremen<br>CONNECT an<br>MINDSPHERE | IQ synchroniz<br>nchronizatior<br>t data betwe<br>d SIDRIVE IQ.<br>SYNC | ation<br>n of<br>en SIMOTICS |
| 1     | Onboarding<br>Starts the On<br>SIDRIVE IQ.<br>EXECUTE                     | boarding pro                                                            | ocess to                     |
| i     | Reset user cre<br>Resets the us<br>SIMOTICS CC<br>EXECUTE                 | dentials<br>er name and<br>DNNECT.                                      | password on                  |
| 1     | Factory setting                                                           | gs                                                                      |                              |

## 6.7.2 Motor assignment

To obtain the complete functionality, the connectivity module must be correctly assigned to the motor. For connectivity modules mounted in the factory, the motor serial number is already set in the module and you can skip the "Motor assignment" step.

If the connectivity module is replaced by another module, then you must reassign the motor serial number. This operation then updates the associated motor information. Only assign the

connectivity module to the motor on which it is mounted. In step "Enter asset data" (Page 25), select between the following options:

- Motor assignment by manually entering the serial number Manually enter the motor serial number in the "SIDRIVE IQ Config" application during the onboarding process. Based on the serial number, the electrical parameters of the motor are copied out of the digital twin saved in the Cloud and transferred into the connectivity module.
- Motor assignment using the motor data matrix code If the motor is equipped with a scannable code, you can identify the motor to which you have local access. The serial number is read out by scanning it. Scan the motor data matrix code by tapping on [O].

## 6.7.3 Entering asset data

Once you have started the onboarding process, you must complete the associated asset data. The MindSphere URL and the path for registration are already preset as default setting.

The following diagram shows the dialog to enter asset data:

| $\leftarrow$ | Onboarding<br>SIDRIVE IQ Registration |
|--------------|---------------------------------------|
| SIMOTI       | CS CONNECT                            |
| SC400        | )                                     |
| 40:EC:       | F8:0D:CF:C7                           |
| Motor s      | erial number                          |
| UC180        | 03216442701                           |
| Asset na     | ame                                   |
| Enter        | asset name here.                      |
| Locatio      | n                                     |
| Enter        | asset location here.                  |
| Descrip      | tion                                  |
| Enter        | asset description here.               |
| Country      | ,                                     |
| Germa        | any -                                 |
| MS LOG       | SIN                                   |

6.7 Onboarding process using the "SIDRIVE IQ Config" application

## Procedure

- 1. Enter the asset data. The following fields are mandatory:
  - Asset name: The asset name must be unique. It is not permissible that you reuse an asset name that has already been used.
  - Location
  - Description
- Make your entry using the "MS LOGIN" button (MindSphere login). The asset data have been transferred. The dialog to log in to MindSphere (Page 26) is displayed.

## 6.7.4 Logging in to MindSphere

1. To carry out the onboarding procedure, log in to MindSphere using your SIDRIVE IQ login data. At the end of your entry ensure that no spaces are automatically added.

| $\leftarrow$ | Onboarding<br>SIDRIVE IQ Registration |      |
|--------------|---------------------------------------|------|
|              |                                       |      |
|              |                                       |      |
|              |                                       |      |
|              | MindSphere Login                      |      |
| User na      | ame                                   |      |
| Pass         | sword                                 | Ø    |
|              | LC                                    | DGIN |

2. Confirm the entry using the "Login" button. The dialog to exit the onboarding process (Page 27) is displayed.

While you are logged in to the "SIDRIVE IQ Config" application, the SIDRIVE IQ login data is saved for logging in to MindSphere for further onboarding processes. If you close the application, then you are automatically logged out of MindSphere.

## 6.7.5 Exiting the onboarding process via the "SIDRIVE IQ Config" application

## Note

#### Settings cannot be subsequently changed

Carefully select the following settings. Once selected, you cannot change the settings. Repeat the onboarding process if you have selected an incorrect setting.

1. Check the asset data.

| ← Onboarding<br>SIDRIVE IQ Registration                                                  |
|------------------------------------------------------------------------------------------|
| SIMOTICS CONNECT<br>SC400<br>40:EC:F8:0D:CF:C7<br>Motor serial number<br>UC1803216442701 |
| Asset name<br>Siemens Motor<br>Location                                                  |
| NbgVo                                                                                    |
| Description<br>Motor                                                                     |
| Country<br>Germany ~                                                                     |
| ONBOARDING                                                                               |

2. Confirm the onboarding process by clicking on "Onboarding". A dialog box to select the operating mode opens.

6.7 Onboarding process using the "SIDRIVE IQ Config" application

3. Select the operating mode: line operation: direct-on-line operation (DOL)

Note Converter operation is not supported (VSD operation) The actual version does not support motors controlled from a converter.

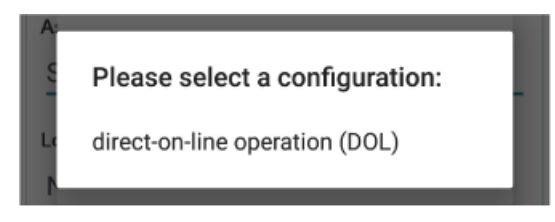

A dialog box to select the rated motor data opens. The electrical parameters saved in SIDRIVE IQ are loaded to the connectivity module.

4. If there are several parameter sets in the rated motor data, select the parameter set that corresponds to the connection conditions for your particular motor.

| U  | Please select a configuration: |
|----|--------------------------------|
| A: | 400 V / 50 Hz / D / 37 kW      |
|    | 690 V / 50 Hz / Y / 37 kW      |
| N  | 460 V / 60 Hz / D / 42.5 kW    |
| D  | 460 V / 60 Hz / D / 37 kW      |

A dialog box to select the application opens.

5. Select the application.

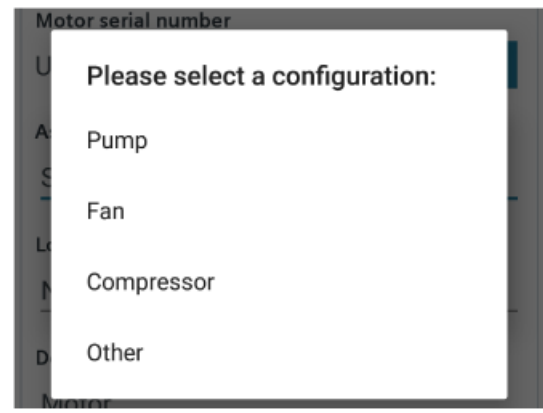

## Result

The next step of the onboarding process is automatically performed. This procedure takes about 1 minute. During this procedure, the "SIDRIVE IQ Config" application outputs messages about the actions currently being performed. You receive confirmation once the onboarding process has been successfully completed. The connectivity module starts to capture data, and transfers this data at the preset intervals.

The connectivity module automatically starts the calibration procedure at the motor. It requires 10 measuring cycles with the motor in the RUN state and 10 measuring cycles with the motor in the OFF state. Precise data is only displayed in the SIDRIVE IQ once the calibration procedure has been completed.

- Value "0": Motor off (OFF), sensor calibrated
- Value "1": Motor state not defined, sensor not calibrated
- Value "3": Motor on (RUN), sensor calibrated

6.7 Onboarding process using the "SIDRIVE IQ Config" application

## Operation

## 7.1 Identifying the connectivity module via the "SIDRIVE IQ Config" application

Every connectivity module has a blue LED in the front cover that is used for identification. Use the "Identify" function to check that you are connected with the required connectivity module.

## Procedure

- 1. Open the "SIDRIVE IQ Config" application.
- 2. Open the overview page.
- 3. Select an asset from the "Visible" tab.
- 4. Tap on the motor symbol in the list entry. The connectivity module LED flashes. The firmware version is read out and displayed.

## 7.2 Changing measurement and synchronization intervals

The following intervals are preset in the factory:

• 1 minute - measurement interval for temperature, vibration, rotational frequency, operating state

You can change these settings within a specified range.

- 3 minutes calculation interval for speed, torque and energy usage This setting is always three times the short measurement interval that has been set.
- 24 hours interval when the saved data is transferred to SIDRIVE IQ You can change these settings within a specified range of between 1 and 48 hours.

#### Note

Effects that influence the battery service life

Shorter intervals result in a shorter battery lifetime.

7.3 Changing the user data of the connectivity module

## Procedure

- 1. Select the "Settings" menu.
- 2. Select the "Sensor values" submenu.

| =     | SC400<br>Settings                              |                                                                         | Ç                                |
|-------|------------------------------------------------|-------------------------------------------------------------------------|----------------------------------|
| < :M  | WI-FI                                          | SENSOR VALUES                                                           | MOTOR DATA                       |
| i     | Here you can<br>Shorter meas<br>increase the o | change the sensor sett<br>urement or synchroniza<br>energy consumption. | ings. Notice:<br>ation intervals |
| Meas  | urement in                                     | terval (minutes)                                                        | _                                |
| Synch | nronization                                    | interval (hours)                                                        | Ţ                                |
|       |                                                | 24                                                                      | •                                |
|       |                                                |                                                                         | SEND                             |

- 3. Change the measurement interval.
- 4. Change the synchronization interval.

## 7.3 Changing the user data of the connectivity module

- 1. Select the "Settings" menu.
- 2. Select the "User" submenu.

| ≡             | SC400<br>Settings |       | 4        | 3   |
|---------------|-------------------|-------|----------|-----|
| <b>&lt;</b> 3 | MOTOR DATA        | USER  | FIRMWARE | FAC |
| Char          | nging user creden | tials |          |     |
| User          | name              |       |          |     |
| Pass          | word              |       |          |     |
| Pass          | word (repeat)     |       |          |     |
|               |                   |       | SEND     |     |

3. Change the user names. The user name name may not exceed 20 characters.

- 4. Change the password in the "Password" field. The password must meet the following requirements:
  - Minimum of 6 characters
  - Maximum of 20 characters
  - At least one uppercase letter (A-Z)
  - At least one lowercase letter (a-z)
  - At least one number (0-9)
  - The following special characters are permitted: Hyphens (-) and underscores (\_) are allowed.
- 5. Enter the new password again in the "Password (repeat)" field.
- Confirm your changes by clicking on "Send". The user data are changed.

## 7.4 Adapting the location settings

While commissioning the connectivity module, the location of your asset is determined using the site determination of your mobile device. If the location of your asset changes after commissioning the connectivity module, then appropriately change the location setting of your asset.

7.4 Adapting the location settings

## Procedure

- 1. Select the "Settings" menu.
- 2. Select the "System" submenu. The longitude and latitude degrees are displayed as decimal degrees for the current location.

| ■ SC400<br>Settings                                                                           |               | S    |
|-----------------------------------------------------------------------------------------------|---------------|------|
| SYSTEM WI-FI                                                                                  | SENSOR VALUES | мотс |
| 2.pool.ntp.org                                                                                |               |      |
| Country code<br>DE                                                                            |               |      |
| Latitude (N/S)                                                                                |               |      |
| 49.524587                                                                                     |               |      |
| Longitude (E/W)                                                                               |               |      |
| 10.863276                                                                                     |               |      |
| Up time SIMOTICS CO<br>6525 hours<br>Battery status<br>100 %<br>Firmware version<br>v0.3.0.93 | DNNECT        |      |
|                                                                                               | APPLY         |      |

- 3. Change the values.
- 4. Confirm your changes by clicking on "Apply". The location settings are changed.

## Maintenance

## 8.1 Updating SIDRIVE IQ

Software updates are made available at regular intervals to keep the functionality of the "SIDRIVE IQ Config" application up-to-date and to implement new functions.

## 8.1.1 Updating the "SIDRIVE IQ Config" application

- 1. Update the "SIDRIVE IQ Config" application via the Google Play Store.
- 2. To do this, activate the "Automatic update to" or "Notification via App updates" function.

## 8.1.2 Identifying the firmware version of the connectivity module

- 1. Select the "Settings" menu.
- 2. Select the "System" submenu.
- 3. Scroll to the end of the "System" submenu. The installed firmware version is displayed.

## 8.1.3 Updating the connectivity module firmware

Firmware updates are available (<u>https://support.industry.siemens.com/cs/de/en/ps/25522/dl</u>) to keep the connectivity module firmware up-to-date, and to implement new functions. Update the firmware using the "SIDRIVE IQ Config" application.

## Requirements

- On your mobile device, issue permission to access the "SIDRIVE IQ Config" application memory.
- The connectivity module must be located in the same WLAN network as presently being used by the mobile device.

8.1 Updating SIDRIVE IQ

#### Procedure

#### NOTICE

#### Damage to the connectivity module by disconnecting the battery

If the battery is disconnected while the firmware is being updated, then this can result in unrepairable damage to the connectivity module.

Do not disconnect the battery while the firmware is being updated.

- 1. Activate the WLAN on your mobile device.
- 2. Open the "SIDRIVE IQ Config" application.
- 3. Select the "Settings" menu.
- 4. Select the "Firmware" submenu.

| ≡ SC40                                                                                                    | 00<br>Igs |          | Ç       |  |
|----------------------------------------------------------------------------------------------------|-----------|----------|---------|--|
| < TOR DATA                                                                                                    | USER      | FIRMWARE | FACTORY |  |
| Here you can update the SIMOTICS CONNECT<br>firmware. Either enter a source URL or select<br>a firmware file from the local memory of<br>your mobile device. |           |          |         |  |
| Firmware upd                                                                                                    | ate       |          |         |  |
| 🔘 Load firm                                                                                                    | ware from | URL      |         |  |
| O Load firmware from local file                                                                                                    |           |          |         |  |
| Load firmwar                                                                                                    | e from UR | RL       |         |  |
|                                                                                                    |           |          |         |  |
|                                                                                                    |           |          |         |  |
|                                                                                                    |           |          | SEND    |  |

- 5. Update the firmware using one of the following options:
  - Via an Internet address (URL)
  - Load from a file that is resident on your mobile device

Siemens provides the firmware in the form of a ".bin" file (<u>https://support.industry.siemens.com/cs/de/en/ps/25522/dl</u>).

6. Tap on "Send". A progress bar is displayed while the firmware file is being transferred.

#### Result

After transferring the firmware file, a security check is performed and then the firmware is updated. This procedure takes about 1 to 2 minutes. During this time, the LED on the front of the connectivity module first flashes slowly – and then faster. The LED goes dark after the firmware has been updated.

The connectivity module automatically restarts after the firmware has been successfully updated. The Bluetooth connection to the mobile device is reset. In rare cases it is possible that an error message is displayed on the mobile device: for example, "BLE error".

## 8.2 Restoring factory settings and resetting user data

You can find the most important basic functions of the connectivity module in the "SIMOTICS CONNECT" menu of the "SIDRIVE IQ Config" application.

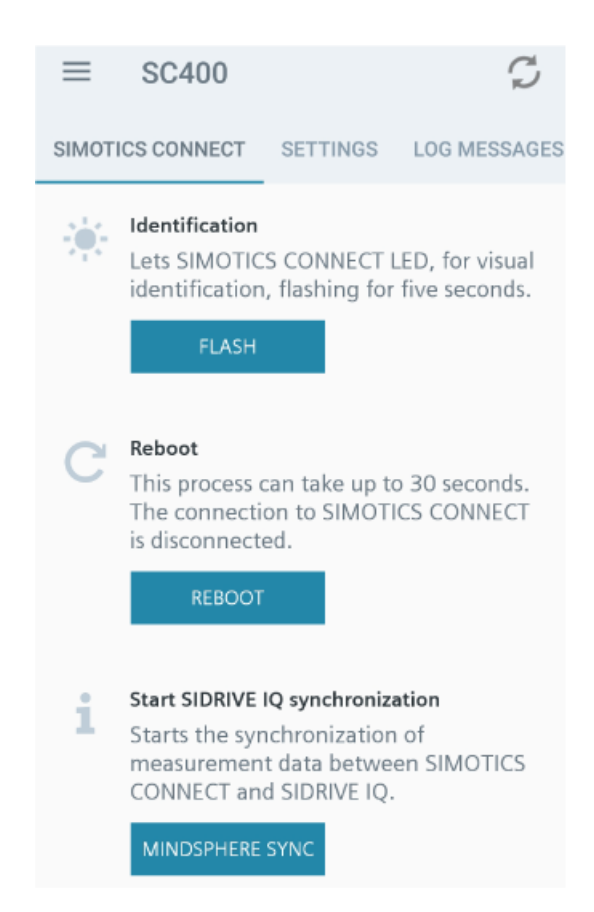

An overview of all of the basic functions is shown in the following table:

| Function                            | Description                                                                                                    |
|-------------------------------------|----------------------------------------------------------------------------------------------------|
| Identification                      | Helps you to visually identify the currently connected connectivity module. The connectivity module LED flashes for five seconds.                                                                                                    |
| Restart                             | The connectivity module restarts. The connectivity module is disconnected. Measurement data that have still not been transferred to SIDRIVE IQ are lost. To avoid losing any data, before you restart the connectivity module, run the "Start MindSphere synchronization" function. |
| Starting MindSphere synchronization | This starts transferring measurement data from the connectivity module memory to SIDRIVE IQ.                                                                                                    |
| Onboarding                          | Starts the onboarding process to SIDRIVE IQ.                                                                                                    |

#### 8.3 Replacing the connectivity module

| Function               | Description                                                                                                    |
|------------------------|----------------------------------------------------------------------------------------------------|
| Offboarding            | Deletes all onboarding information in the connectivity module. After offboarding, it is no longer possible to transfer measurement data to SIDRIVE IQ. To transfer data, start a new onboarding process. |
|                        | Offboarding is a precondition for a new onboarding process to SIDRIVE IQ.                                                                                                    |
| Reset user credentials | Resets the user name and the connectivity module password to the factory settings.                                                                                                    |
| Factory settings       | Resets the connectivity module to the factory settings. The user data are reset to the factory settings. All of the saved motor data and onboard information are lost.                                   |

## 8.3 Replacing the connectivity module

## Connectivity module as replacement part

You can order the connectivity module as replacement part (Page 43). The battery is not connected and it has no motor parameters. You must configure the device from new.

#### Procedure

1. At the front cover release the two central fastening screws. Do not completely turn the screws from the cover so that the screws are not lost.

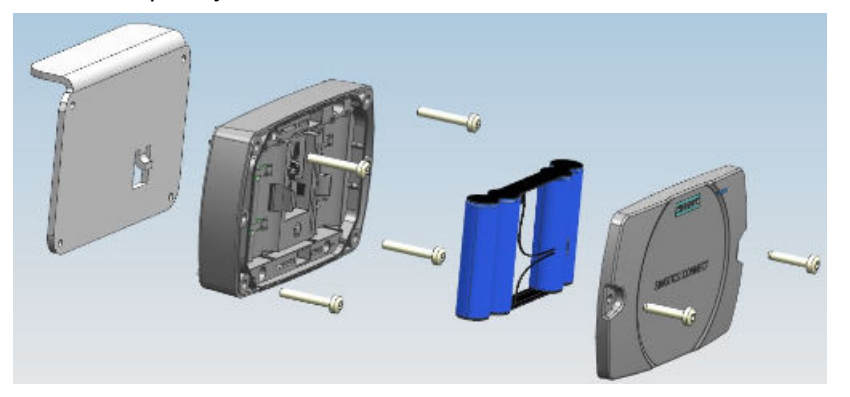

- 2. Remove the front cover.
- 3. Withdraw the battery connector.
- 4. Release the 4 fastening screws that fix the connectivity module to the holder.
- 5. Remove the connectivity module from the mounting bracket.
- 6. Place the new connectivity module in the mounting bracket.
- 7. Retighten the 4 fastening screws.
- 8. Insert the battery connector.
- 9. Reattach the front cover. Ensure that the cover fits precisely.
- 10. Tighten the 2 central fastening screws at the front cover by hand.
- 11.Configure the connectivity module from new.

## 8.4 Replace the battery

Batteries are consumables. Replace the battery in plenty of time in order to guarantee the functionality of the device. In normal operation, the battery has a lifetime of up to 2 years.

Batteries may only be replaced and connected up by qualified personnel.

## NOTICE

#### Damage to the device if the wrong battery is used

The device can be damaged if the incorrect lithium battery is used.

Only replace the battery using an original battery.

## 

#### Danger of explosion and the release of harmful substances!

Improper handling of lithium batteries can result in an explosion of the batteries.

Explosion of the batteries and the released pollutants can cause severe physical injury. Worn batteries jeopardize the function of the device.

Carefully comply with the following when handling lithium batteries:

- Replace the lithium battery only with an identical battery or types recommended by the manufacturer.
- Never throw batteries into fire.
- Do not solder on the body of the battery.
- Never recharge the battery.
- Do not open the battery.
- Do not short-circuit the battery.
- Do not connect the battery with the incorrect polarity.
- Do not heat up the battery above 100 °C.
- Protect the battery from direct sunlight, moisture and condensation.

#### Data loss when the battery is changed

When a battery is changed, device configuration data are kept in the retentive memory.

The following data are lost:

- Measurement data after the last transfer to SIDRIVE IQ
- The associated date and time of the connectivity module

#### 8.5 Mounting bracket fastening

#### Note

#### Save data when the battery has adequate residual capacity

To avoid losing measurement data that has been captured, you can transfer data to MindSphere while the battery has sufficient residual capacity and before it is replaced.

To do this, use the "MINDSPHERE SYNC" function in the "SIMOTICS CONNECT" menu of the "SIDRIVE IQ Config" application.

#### Procedure

- 1. Visually inspect the new battery for any damage.
- Release the 2 central fastening screws at the front cover. You can find the relevant mounting elements for the connectivity module in Chapter Mounting and installation (Page 15).
   Do not completely turn the screws from the cover so that the screws are not lost.
- 3. Remove the front cover.
- 4. Remove the battery connector by gently withdrawing it from the socket.
- 5. Remove the batteries from the holder.
- 6. Insert the new batteries. Carefully observe the battery polarity.
- 7. Insert the battery connector by gently pressing on the socket provided.
- 8. Reattach the front cover. Carefully ensure that the cover is precisely in the correct position.
- 9. Tighten the 2 central fastening screws at the front cover.
- 10. Reenter the date and time of day:
  - Automatically: Within approximately 1 minute of restarting the connectivity module, the device time is automatically corrected via NTP
  - Manually: Using the "SIDRIVE IQ Config" application and the "BLE name", establish a connection to the connectivity module. The mobile device time is transferred to the connectivity module.

## 8.5 Mounting bracket fastening

The connectivity module is mounted on a bracket in the factory. This mounting bracket is permanently bonded to the motor. The connectivity module screwed to the mounting bracket.

You can mount the connectivity module on the opposite side of the motor if the factory mounted position is not suitable for space reasons. To do this, use the mounting kit comprising mounting bracket and adhesive (Page 43).

Carefully ensure that there is adequate clearance between the connectivity module and current-carrying conductors. The center of the connectivity module should be located at the height of the center cooling rib of the motor. When the terminal box is located at the drive end, the center of the connectivity module should be 210 mm away from the non-drive end bearing

shield. If the terminal box is located at the non-drive end, then the distance between the center of the connectivity module and drive end bearing shield should be 210 mm.

## Note

#### Using the adhesive provided in the mounting kit

Carefully comply with the usage instructions provided on the adhesive package.

The adhesive dries quickly. Work quickly.

The mounting bracket is shown in the following diagram:

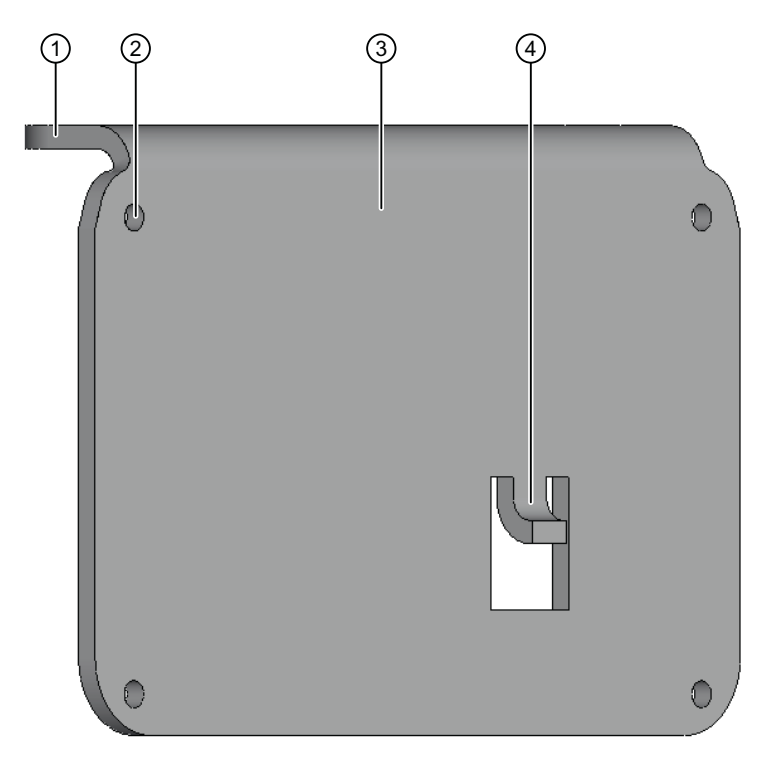

- ① Short arm of the mounting bracket: Inner side for bonding to the motor cooling ribs through the full surface area
- 2 Thread for the fastening screws of the connectivity module
- 3 Long arm of the mounting bracket: Surface for attaching the connectivity module using screws
- ④ Thermally conducting contact

#### Requirements

- The mounting bracket is clean, dry and free of any grease.
- The cooling ribs to which the mounting bracket is to be bonded are thoroughly cleaned, dry and free of any grease.
- You have carefully read the usage instructions on the adhesive package.

8.5 Mounting bracket fastening

## Procedure

1. Select the new position for the connectivity module on the motor. Two positions for the connectivity module on the motor are shown as example in the following diagrams.

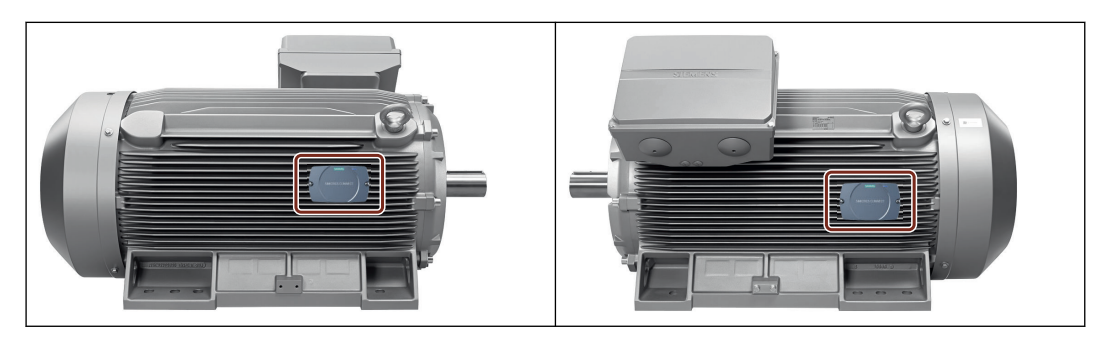

2. Apply the adhesive to the recommended locations on the inner side of the mounting bracket. Carefully ensure that no adhesive enters the threads for the fastening screws.

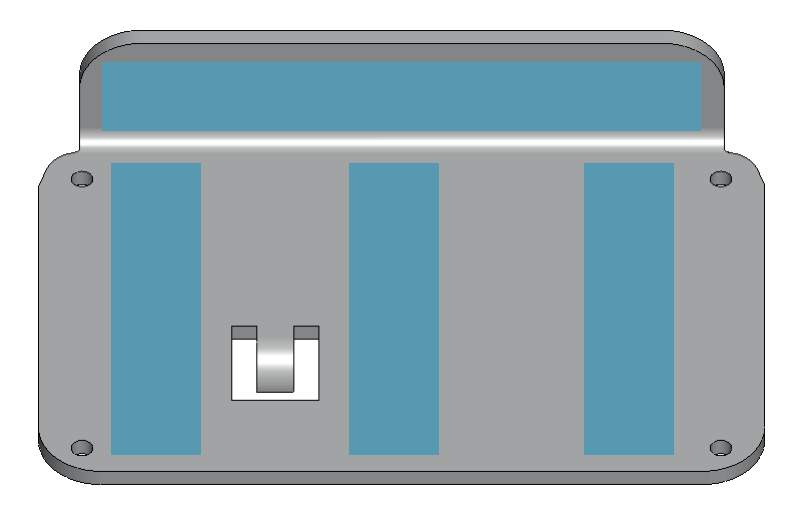

- 3. Place the mounting bracket on the motor cooling ribs. The short arm of the mounting bracket must be in complete contact with a cooling rib. The long mounting bracket arm must be in contact with one or several edges of the cooling ribs.
- 4. Press the mounting bracket onto the motor cooling ribs using your hand.
- 5. Allow the adhesive applied to the mounting bracket to dry. Carefully comply with the usage instructions provided on the adhesive package.
- 6. Mounting the connectivity module onto the bracket (Page 38).
- 7. Allow the adhesive to completely dry.

## **Replacement parts**

## Spares on Web

A list of available spare parts is available through the spare parts service "Spares on Web (<u>https://www.sow.siemens.com/</u>)" by selecting the serial number and the MLFB of the motor. The link to the Spares on Web for each configured asset is available in the SIDRIVE IQ application "IQ Fleet".

## Spare parts for the connectivity module

You can order spare parts through the regional Siemens support organization. When ordering spare parts, enter the following data:

- Order number of the connectivity module
- Serial number of the motor on which the connectivity module is mounted
- Order number (MLFB) of the motor on which the connectivity module is mounted

The following spare parts are available for the connectivity module:

- SIMOTICS CONNECT 400 including battery (9LD2100-0BA00-0AA0)
- Mounting kit comprising mounting bracket and adhesive (9LD2900-0AA00-0AB0)
- Battery (9LD2900-0AA00-0AA0)

#### Additional information

A brief description on how to use "Spares on Web" is provided in the Internet (<u>https://support.industry.siemens.com/cs/ww/en/view/25248520</u>).

## Disposal

# 10

## Country-specific legislation

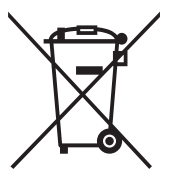

The product uses materials that you can recover or recycle. Correctly separating materials helps to simply recycle important materials.

- When disposing of the product or waste that occurs in the individual lifecycle phases, carefully comply with country-specific legislation.
- Please contact your local authorities for more information about disposal.

## 10.1 Disposing of the connectivity module

- 1. Check whether the connectivity module can still function.
- If the connectivity module can still function reset all of the settings to the factory settings (Page 37).
- 3. Remove the battery.
- 4. Dispose of the battery in compliance with the applicable national regulations or recycle the battery (Page 45).
- Dispose of the connectivity module in compliance with the applicable national regulations or recycle it. Comply with the directive of the European Parliament and Counsel regarding old electrical and electronic devices (<u>http://eur-lex.europa.eu/legal-content/EN/TXT/?</u> uri=CELEX:32012L0019).

## 10.2 Disposing of the battery

When disposing, observe the following environmental protection measures:

- Do not throw used lithium batteries into household waste (garbage).
- Dispose of used lithium batteries individually as special waste.
- Dispose of used lithium batteries in compliance with all of the local regulations.
- Used lithium batteries can be recycled. Recycle your old batteries!

## Disposal

10.2 Disposing of the battery

## Service & Support

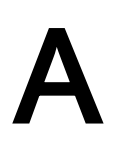

## A.1 Siemens Industry Online Support

#### Technical questions or additional information

If you have any technical questions or require additional information, please contact Technical Support (<u>https://support.industry.siemens.com/cs/ww/en/sc/4868</u>).

Have the following connectivity module data ready:

- Type
- Order number

#### Contact person

Please contact your local partner if you wish to request service. This office will contact the responsible service center on your behalf. You can find your local partner in the relevant contact database (www.siemens.com/yourcontact).

## Service & Support

A.1 Siemens Industry Online Support

## **Certificates and Licenses**

## B.1 Certificates, approvals, standards

#### Note

#### Approvals are only valid when marked on the product

The specified approvals apply only when the corresponding mark is printed on the product. You can check which of the following approvals have been granted for your product by the markings on the type plate.

#### **CE marking**

The SIMOTICS CONNECT 400 product complies with the requirements and protective goals of the following EU Directives.

#### RED Directive 2014/53/EU

The product is designed for use in an industrial environment.

| Safety and security requirements | EN 62368-1 2014+A11:2017        |
|----------------------------------|---------------------------------|
|                                  | EN 62311 2008                   |
| EMC standards                    | EN 309 489-1 V2.2.0 Draft 2017  |
|                                  | EN 301 489-17 V3.2.0 Draft 2017 |
| Efficient use of a spectrum      | EN 300 328 V2.2.1               |

The product meets these requirements if you adhere to the installation guidelines and safety instructions included in these operating instructions during installation and operation.

## **Declaration of Conformity**

The EU Declaration of Conformity is kept available for the responsible authorities in accordance with the above-mentioned EU Directive at the following address:

SIEMENS AG

Vogelweiherstr. 1-15

DE-90441 Nuremberg, Germany

#### Further applied standards

Assessment of electrical and electronic devices regarding restricting hazardous substances:

- RoHS Directive RoHS 2011/65/EU
- EN50581 2012

B.2 Licenses

## B.2 Licenses

## Use of open source software (OSS)

The SIMOTICS CONNECT 400 product uses open source software that has either been left unchanged, or has been modified by us. Licensing terms and sources that are to be published are included on the CD-ROM that is supplied with the SIMOTICS CONNECT 400.

## Index

## Α

Approvals, 49 Assigning the motor, 25

## В

Battery Disposing, 45 Operating time, 31 Replacing, 39 Battery replacement, 39 Bluetooth, 14

## С

CE marking, 49 Certificates and approvals CE marking, 49 Declaration of Conformity, 49 EMC Directive, 49 Changing the user name, 32 Changing user data, 32

## D

Data security, 11 Declaration of Conformity, 49 Disclaimer of liability, 5 Disposal, 45

## Е

EMC Directive, 49 Establishing a connection, 17 Exit onboarding, 27

## I

Identifying the connectivity module, 31 Identifying the firmware version, 35 Installing SIDRIVE IQ Config, 17

## L

Logging in, 20

## Μ

Measurement intervals, 31 MindSphere Logging in, 26 Mounting and installation, 15 Battery, 15

## 0

Onboarding, 23 On-site service, 47 Overview, 9

## Ρ

Password Changing, 32 Reset, 37

## Q

Qualified personnel, 7

## R

Replacement part, 38 Replacement parts Ordering data, 43 Spares on Web, 43 Replacing, 38 Requirements, 13 Restoring factory settings, 37

## S

Safety instructions, 7 Setting up a WLAN connection, 22 SIDRIVE IQ Fleet, 9 Spares on Web, 43 Start onboarding, 24

SIMOTICS CONNECT 400 Operating Instructions, 07/2019 Storage conditions, 13 Synchronization intervals, 31

## Т

Technical Support, 47 Transport conditions, 13

## U

Updating SIDRIVE IQ Config, 35 Updating the firmware, 35

## V

Visual inspection, 13

## **Further Information**

## https://www.siemens.com/sidrive-iq

Siemens AG Digital Industries Postfach 48 48 90026 Nürnberg GERMANY